## Installing an SSL Certificate (as a Trusted Root Certification Authority) May 2019

- 1. Use your school gmail and find the email with the certificate, click on it to start the process
- 2. Or use Safari and download the certificate file by clicking on the <u>New Security Certificate</u> (from 1 June 2019)
- 3. Click on Allow

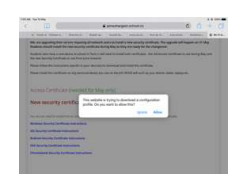

## 4. Click on Close

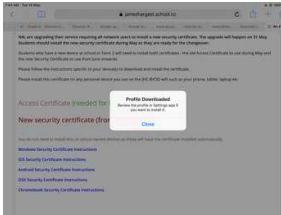

5. Click on Settings, you will see Profile Downloaded, click on Profile downloaded, click on install

| Settings                                                   | Oeneral                               |  |
|------------------------------------------------------------|---------------------------------------|--|
| Finals Setting Up Your Pad 🚺 Profile DoerStuded            | About<br>Software Update              |  |
| Arrighten Mide     ()     Ref.     ()     ()     ()     () | Aidheo<br>Nardaff<br>Muttewing & Cock |  |
| <ul> <li>Notifications</li> <li>Sounds</li> </ul>          | Accessibility                         |  |
| Do Not Dieturb<br>Screen Time                              | Ped Storage<br>Background App Refresh |  |
| Control Centry                                             | Date & Time                           |  |
| Originy & Brightness     Polipsym                          | Language & Region<br>Dictionary       |  |

6. Enter passcode to confirm install of profile

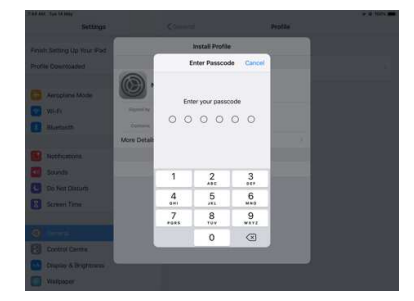

7. Click on General then About then Certificate Trust Settings

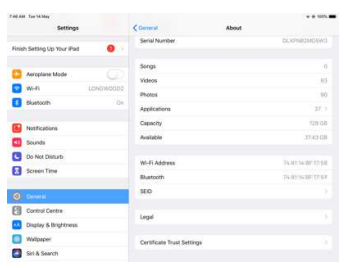

8. Click on button to add certificate then Continue. Certificate is trusted.

| -     | a construction and a    |                                                                                                    |                            |  |
|-------|-------------------------|----------------------------------------------------------------------------------------------------|----------------------------|--|
|       | Settings                |                                                                                                    | Certificate Trust Settings |  |
| Finit | h Setting Up Your Pad 🧕 | Trust Sitore W                                                                                                    | esion                      |  |
| ٠     | Aeroplanie Mode         | PARTY PARTY                                                                                                    | URLINER ROOT CHIEFE CHIEFE |  |
|       | W-P1 LONE240002         | Network For I                                                                                                    | merring (NAL) Root CA      |  |
| 8     | Burtson On              |                                                                                                    |                            |  |
|       | NetFications            | Root Certificate<br>Marring analysis in certificate for<br>excluse will alies that parties to new<br>any private data parties testistee. |                            |  |
| C     | Do Not Disturts         | Cancel                                                                                                    | Continue                   |  |
| 8     | Screen Time             |                                                                                                    |                            |  |
| ø     | Open I                  |                                                                                                    |                            |  |
| 8     | Cantral Centre          |                                                                                                    |                            |  |
| -     | Display & Brightness    |                                                                                                    |                            |  |
| ۵     | Walpaper                |                                                                                                    |                            |  |
|       | Sit & Search            |                                                                                                    |                            |  |